# 可编程控制器(PLC)实验指导书

(2012 级适用)

王丁 郭晓达 编

运动与可编程控制实验室(A8-506)

2015- -

## 实验1 编程环境与起保停定时器编程

1.1 实验目的

熟悉可编程控制器 (PLC) 编程环境, 进行简单梯形图编程调试。

1.2 实验设备

个人计算机(PC)、编程软件和可编程控制器 (PLC)。

- 1.3 实验步骤
- 1 打开编程软件,熟悉有关编程环境。
- 2 在编程软件设置所用可编程控制器 (PLC) 的型号:

PLC 类型:CPU226

CPU 版本: 02.01

- 3 在编程页面编写程序.程序要求如下:
- (1). 外部按钮控制起保停回路。
- (2). 控制外部的二个发光二极管。
- (3). 两个发光二极管循环点亮, 每个亮 2 秒, 灭 2 秒。
- 4 调试程序,使之无错误。
- 5下载程序到可编程控制器 (PLC)。
- 6观察运行情况,应达到设计要求。
- 7 如实总结实验情况
- 1.4 实验报告应包括的内容

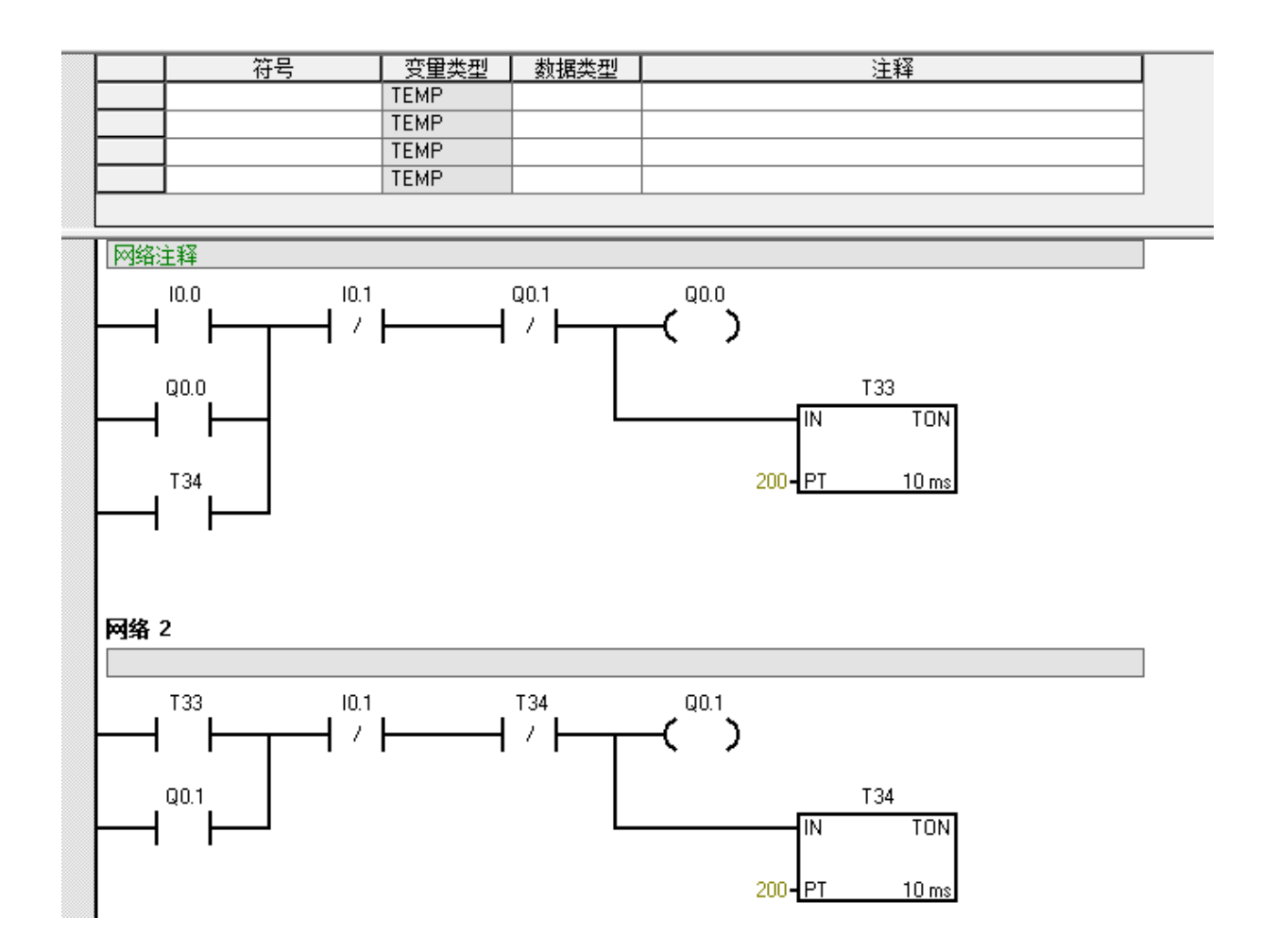

### 实验2 比较和计数指令梯形图编程调试

2.1 实验目的

熟悉可编程控制器 (PLC) 编程环境, 进行含比较和计数指令的梯形图编程调试。

2.2 实验设备

个人计算机(PC)、编程软件和可编程控制器 (PLC)。

- 2.3 实验步骤
- (1) 打开编程软件,熟悉有关编程环境。
- (2) 在编程软件设置所用可编程控制器 (PLC) 的型号:

PLC 类型:CPU226

CPU版本: 02.01

(3)在编程页面编写程序。程序要求如下:A:外部按钮控制起停,控制输出四个发光二极管。B:梯形图含比较指令与计数指令。

- (4) 调试程序,使之无错误。
- (5) 下载程序到可编程控制器 (PLC)。
- (6) 观察运行情况,应达到设计要求。
- (7) 如实总结实验情况
- 2.4 实验报告应包括的内容

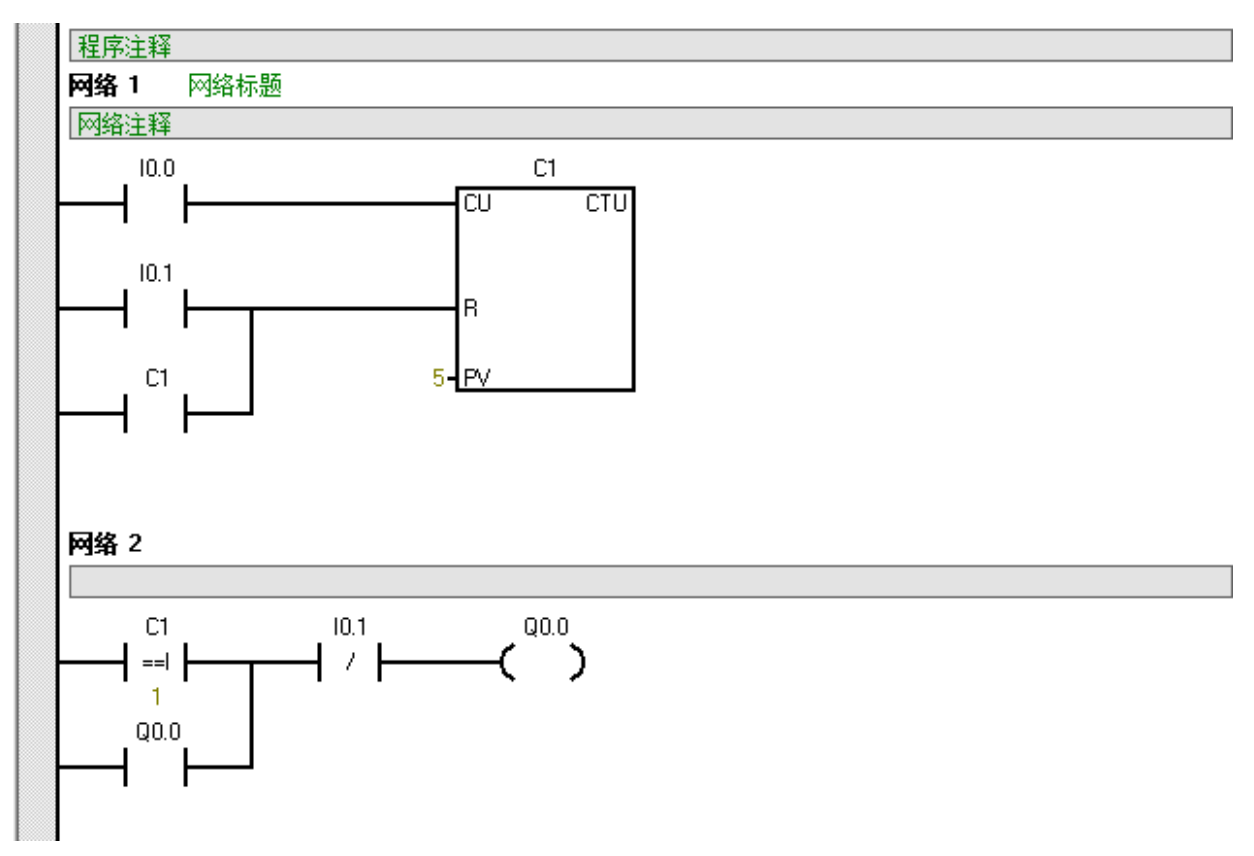

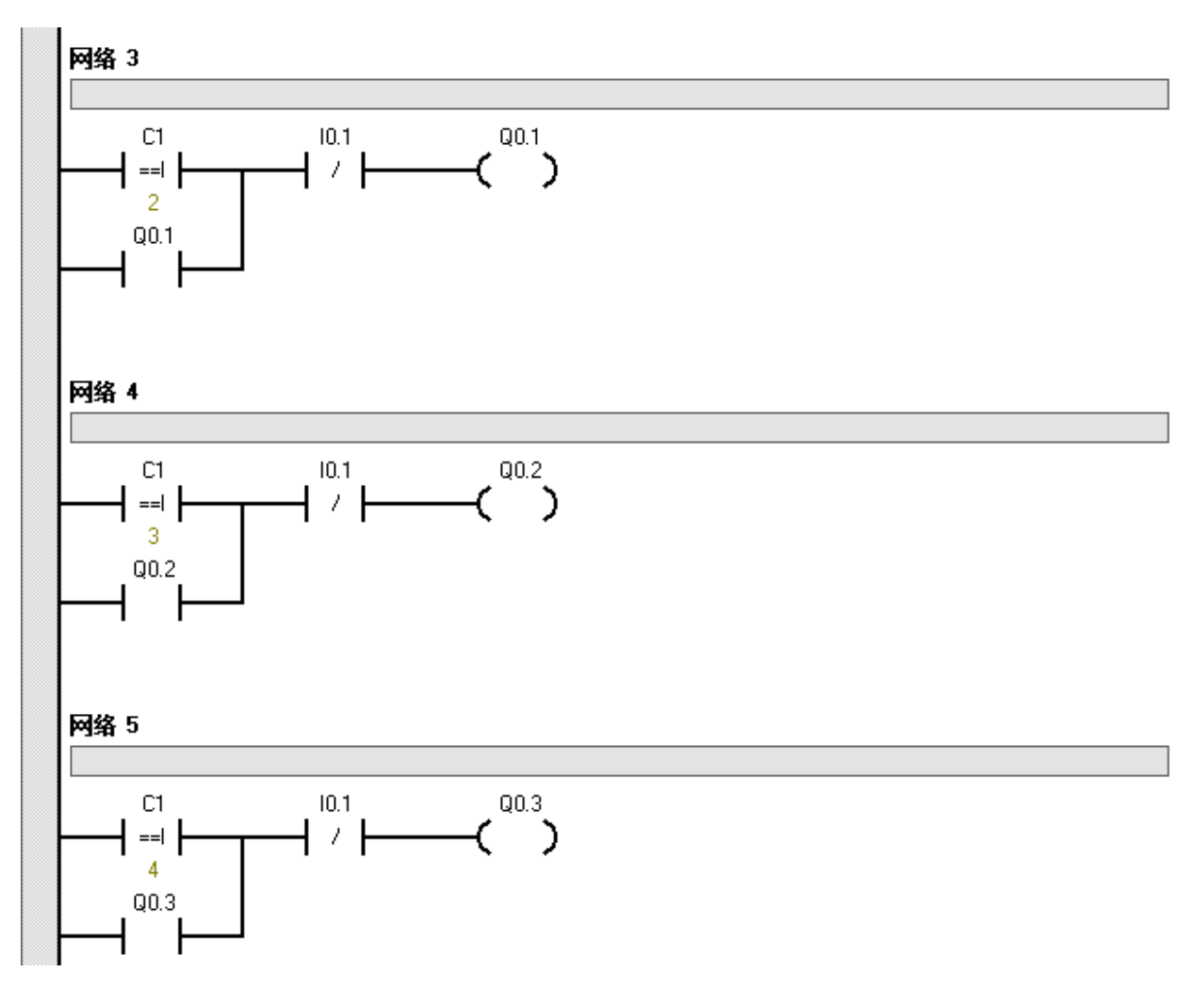

### 实验3 连锁与跳转指令梯形图编程调试

3.1 实验目的

熟悉可编程控制器 (PLC) 编程环境, 进行含比较和计数指令的梯形图编程调试。

3.2 实验设备

个人计算机(PC)、编程软件和可编程控制器 (PLC)。

- 3.3 实验步骤
- (1) 打开编程软件,熟悉有关编程环境。
- (2) 在编程软件设置所用可编程控制器 (PLC) 的型号:

PLC 类型:CPU226

CPU 版本: 02.01

(3) 在编程页面编写程序. 程序要求如下:

A:外部按钮控制起停,控制输出四个发光二极管。

B: 梯形图含跳转与标号指令。

- (4) 调试程序,使之无错误。
- (5) 下载程序到可编程控制器 (PLC)。
- (6) 观察运行情况,应达到设计要求。
- (7) 如实总结实验情况
- 3.4 实验报告应包括的内容

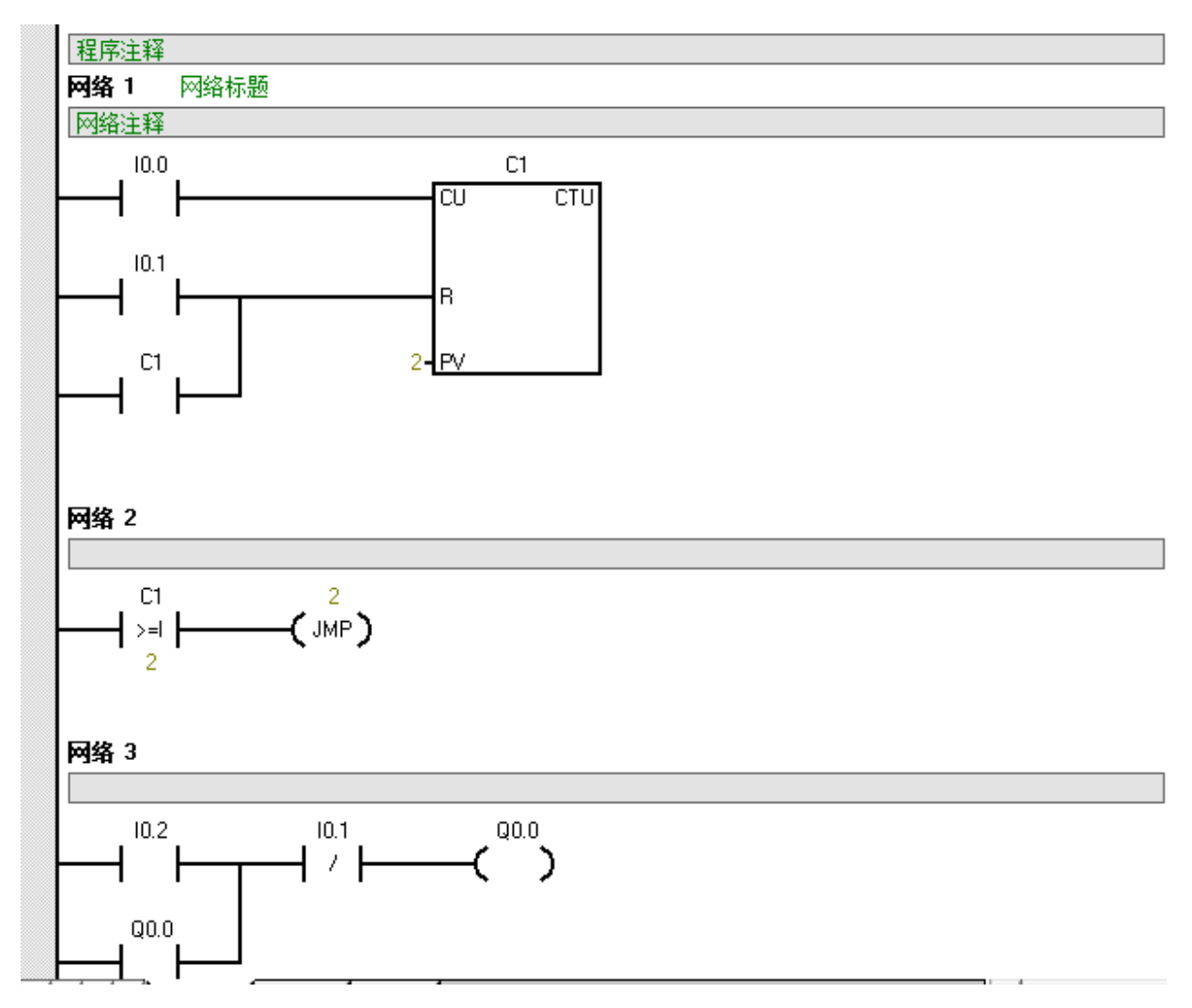

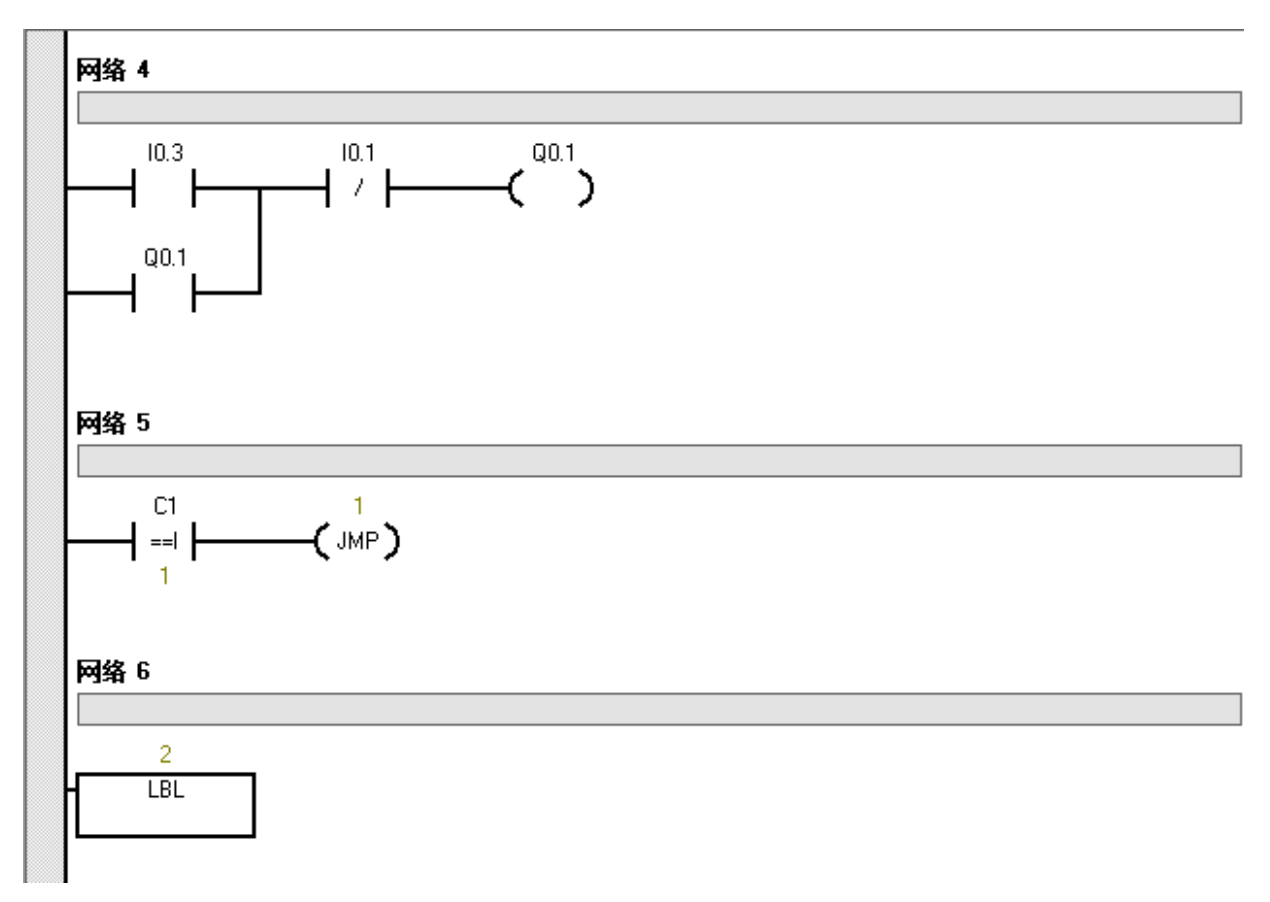

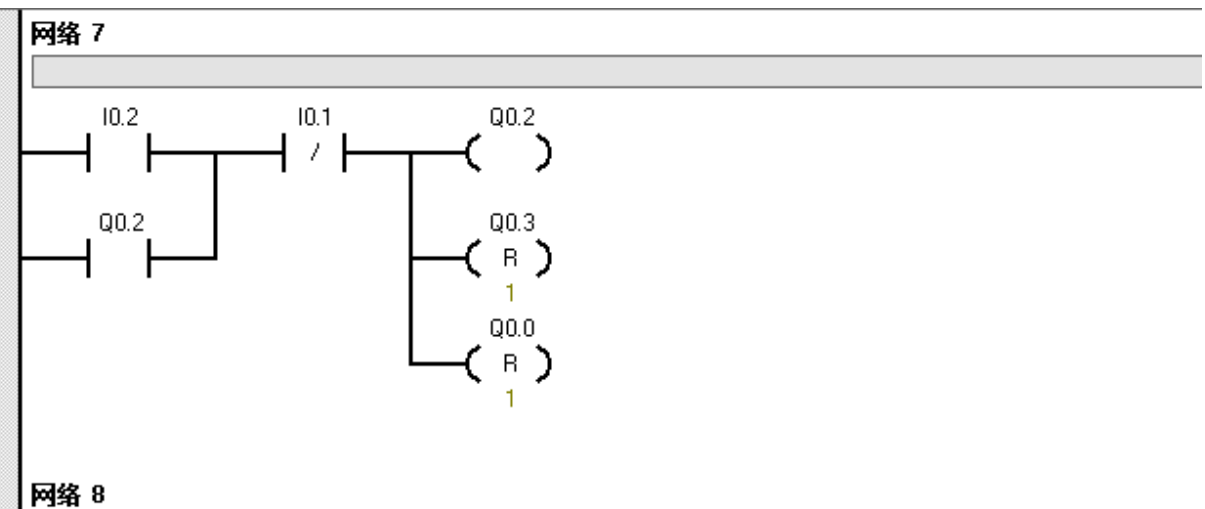

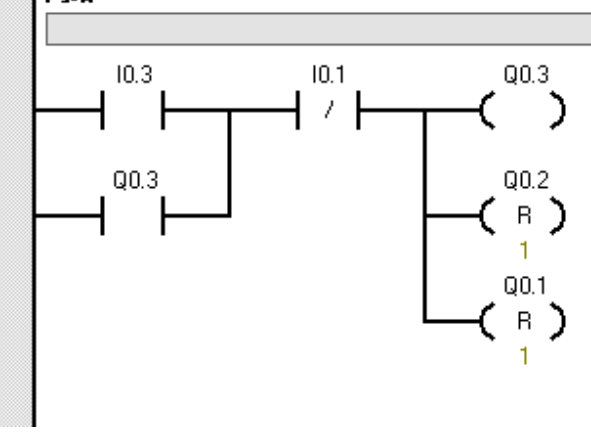

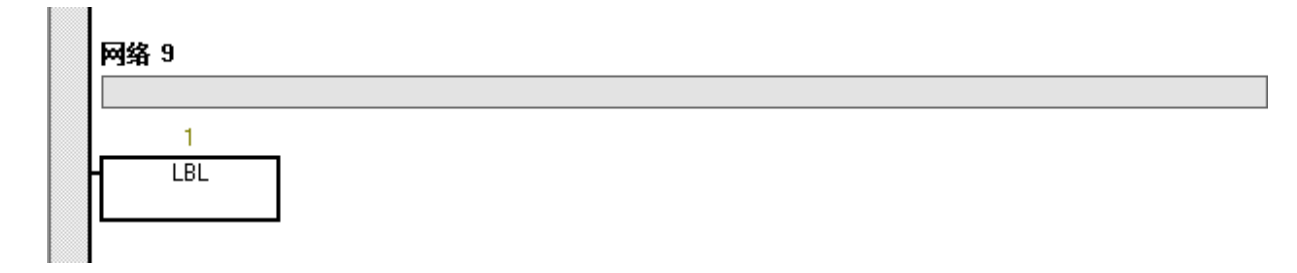

#### 实验4 步指令梯形图编程调试

4.1 实验目的

熟悉可编程控制器 (PLC) 编程环境, 进行含比较和计数指令的梯形图编程调试。

4.2 实验设备

个人计算机(PC)、编程软件和可编程控制器 (PLC)。

- 4.3 实验步骤
- (1) 打开编程软件,熟悉有关编程环境。
- (2) 在编程软件设置所用可编程控制器 (PLC) 的型号:

PLC 类型:CPU226

CPU版本: 02.01

(3)在编程页面编写程序。程序要求如下:A:外部按钮控制起停,控制输出八个发光二极管。

B: 梯形图含步指令。

- (4) 调试程序,使之无错误。
- (5) 下载程序到可编程控制器 (PLC)。
- (6) 观察运行情况,应达到设计要求。
- (7) 如实总结实验情况
- 4.4 实验报告应包括的内容

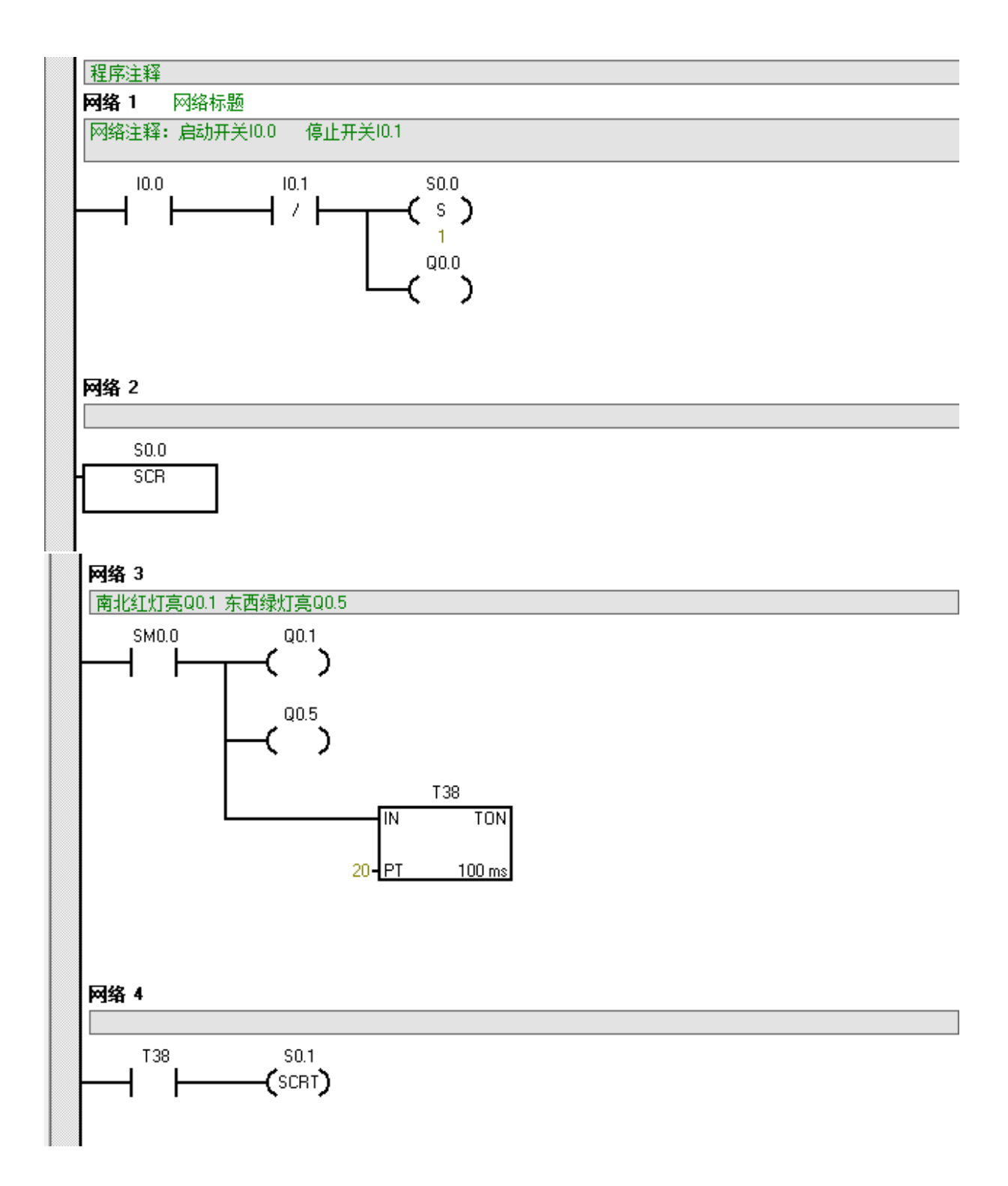

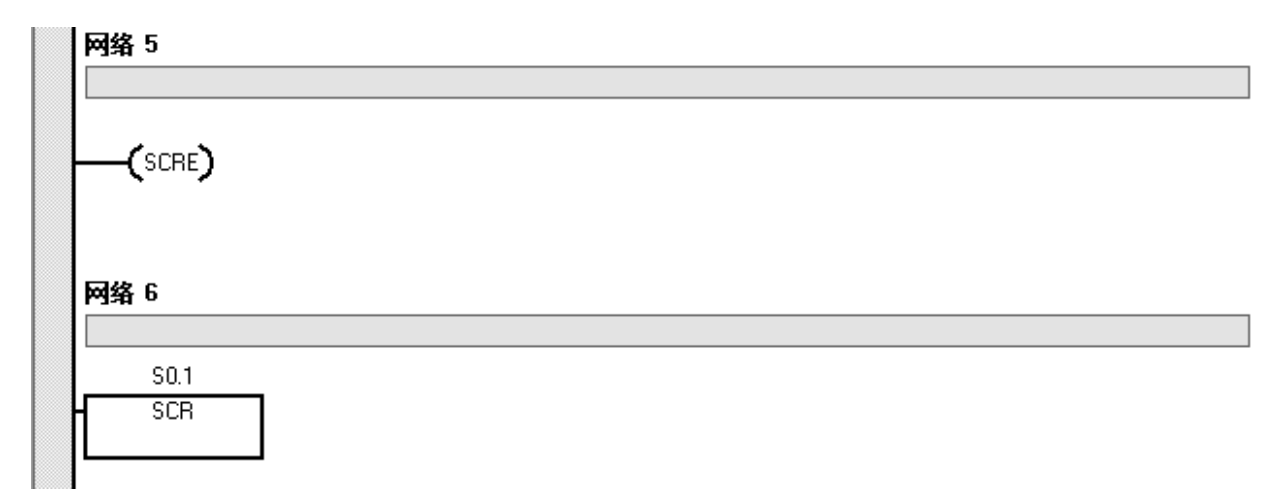

#### 网络 7

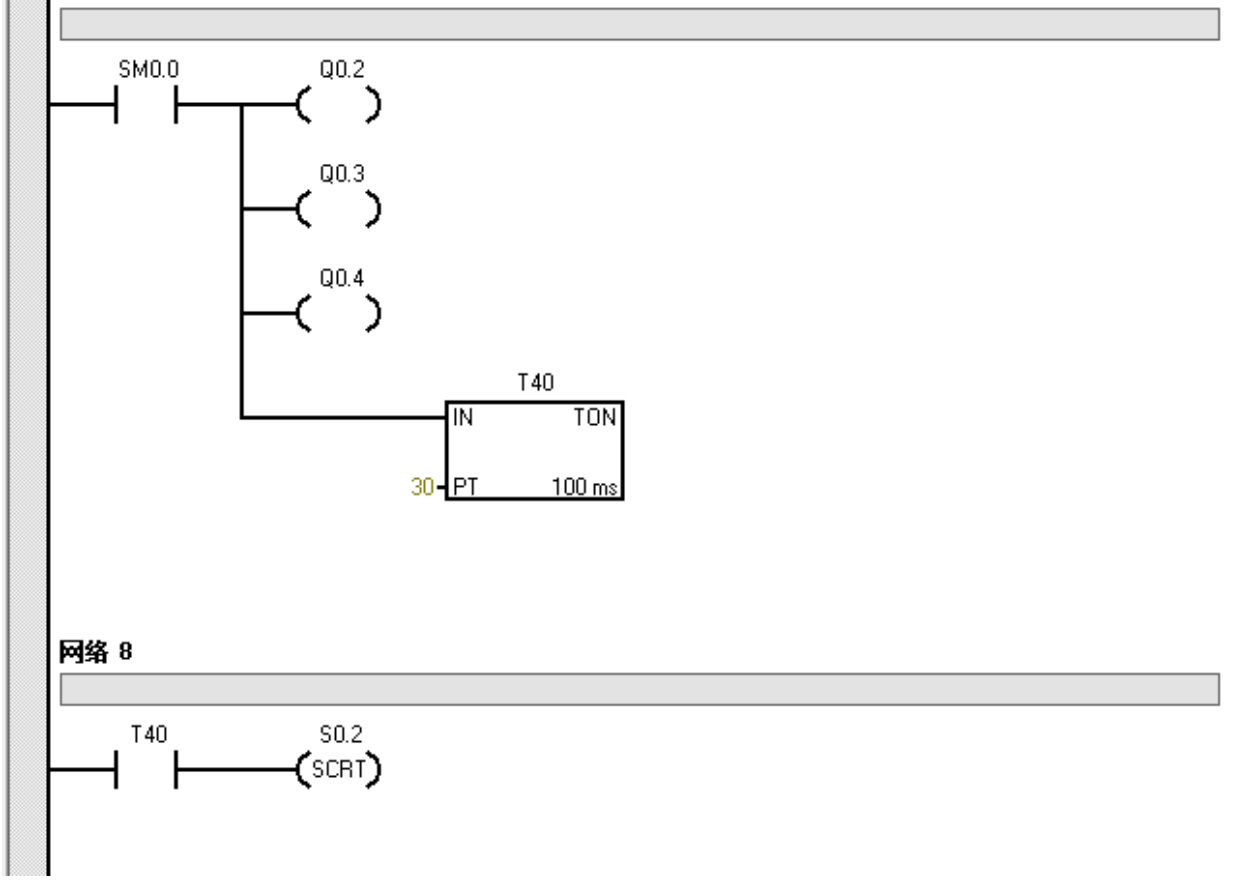

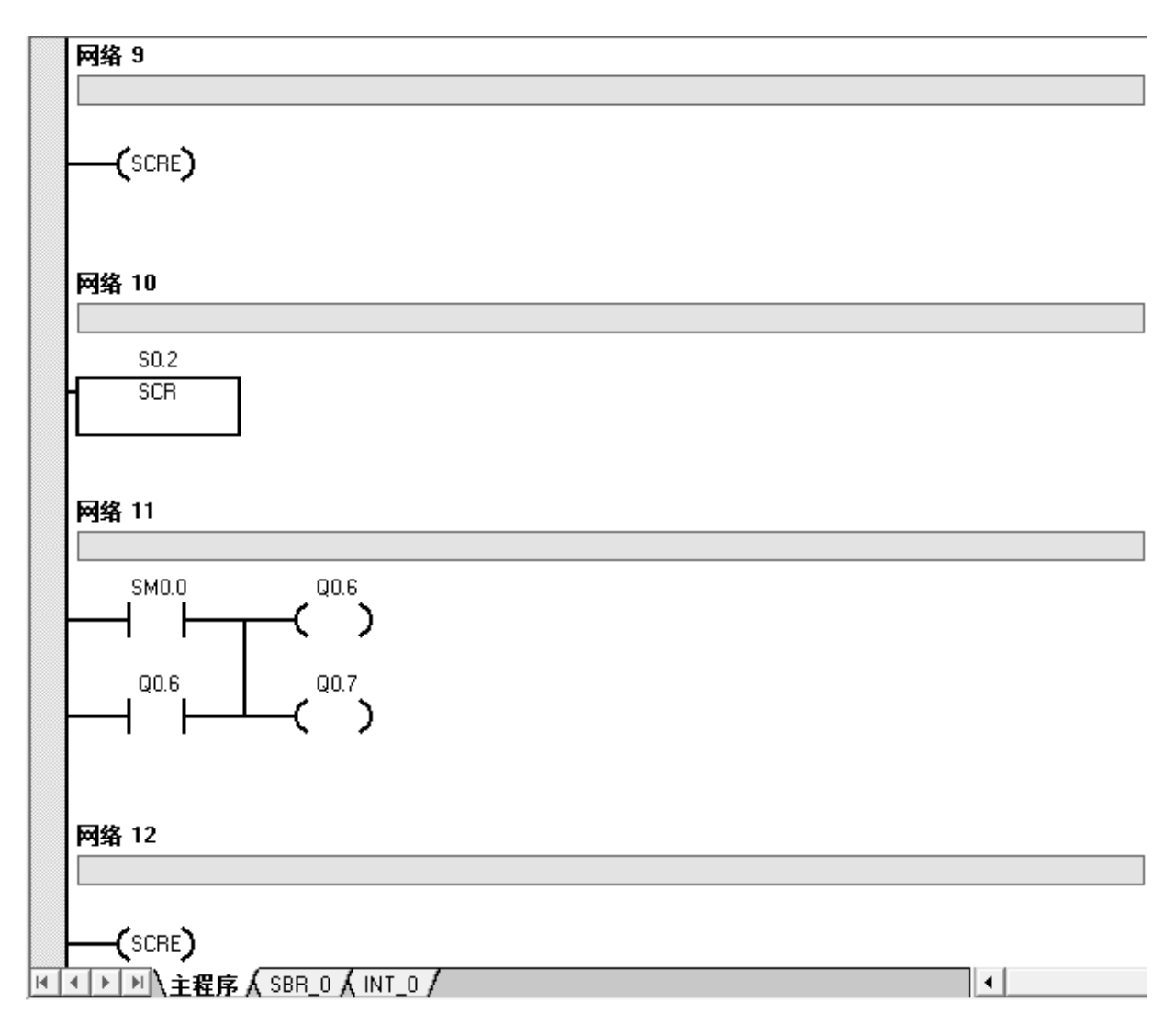

实验5 子程序指令编程调试

5.1 实验目的

熟悉科威可编程控制器 (PLC) 编程环境, 进行简单梯形图编程调试。

5.2 实验设备

个人计算机(PC)、编程软件和可编程控制器 (PLC)。

- 5.3 实验步骤
- (1) 打开编程软件,熟悉有关编程环境。
- (2) 在编程软件设置所用可编程控制器 (PLC) 的型号:

PLC 类型:CPU226

CPU版本: 02.01

(3)在编程页面编写程序。程序要求如下:A:外部按钮控制起停,控制输出两个发光二极管。

B: 所编程序应包括子程序指令。

- (4) 调试程序,使之无错误。
- (5) 下载程序到可编程控制器 (PLC)。
- (6) 观察运行情况,应达到设计要求。
- (7) 如实总结实验情况
- 5.4 实验报告应包括的内容

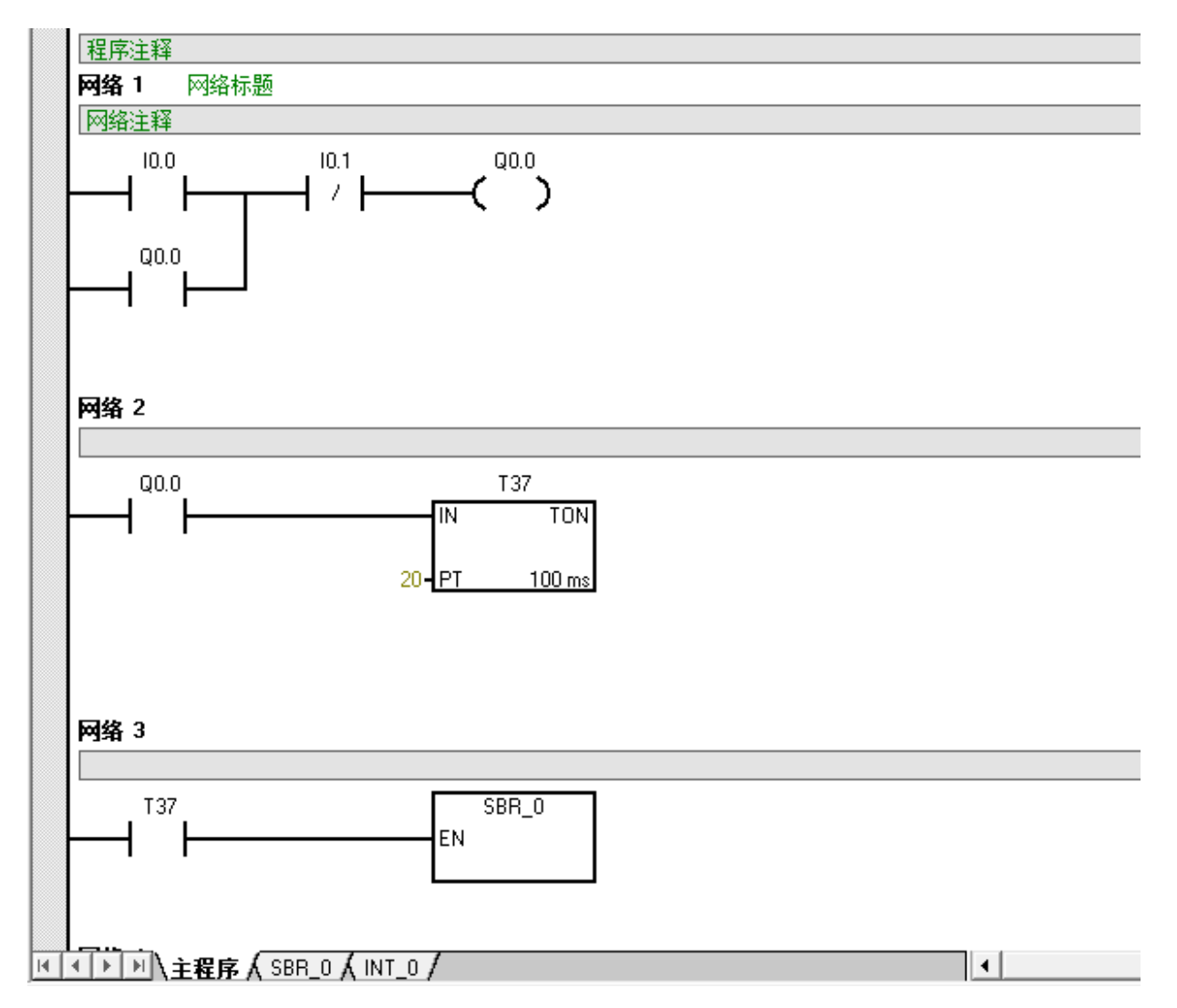

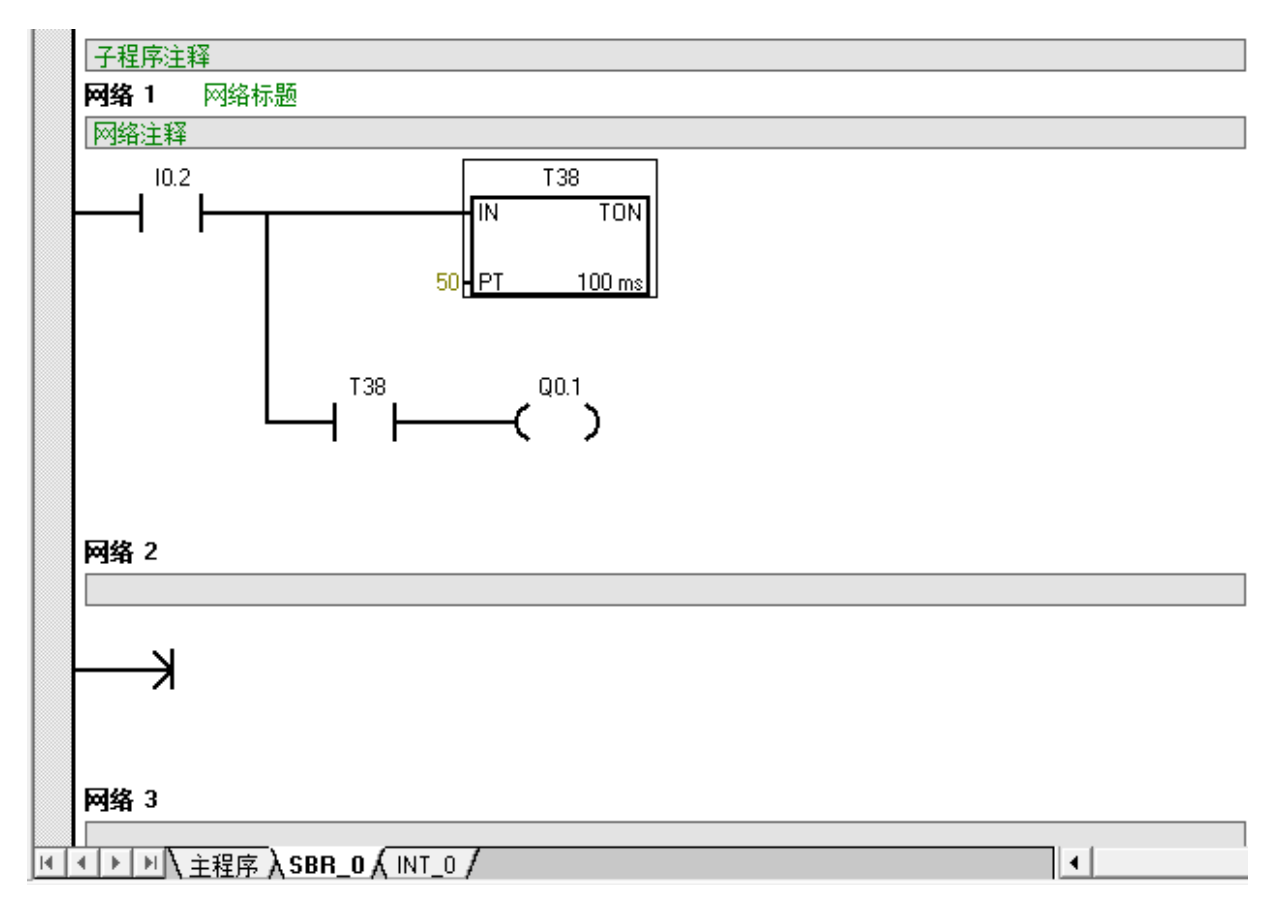

附录一 S7-200 应用软件 STEP7-MICRO/WIN 使用方法

一、程序文件操作

(一) 新建

建立一个程序文件,可用"文件(FILE)"菜单中的"新建(NEW)"命令,在主窗口将显示新 建的程件程序区;也可以用工具条中的按钮来完成。新建的程序文件用户可以根据实际编程需要做以 下操作:

1.确定主机型号。根据实际应用情况选择 PLC 型号,我们用的西门子 PLC。点击 PLC 并选择"类型" 命令,打开"PLC 类型对话框",在"CPU 类型"文本框中选择"CPU226",在"CPU"版本中选择 CPU 的版本 02.01,然后单击确认按钮。

| 5择 CPU 类型和版本;如果您希望<br>5从 PLC 读取。 | 瞿软件检查 PLC 的存作 | 诸区范围参数,请 |
|----------------------------------|---------------|----------|
| PLC 类型 CPV 226                   | <b>•</b>      | 读取 PLC   |
| CPV 版本 02.01                     |               | 通信       |
|                                  |               |          |

2.按下"确定"按钮即可进入编程界面。

二、编辑程序

编辑和修改控制程序时程序员利用 STEP7-MICRO/WIN 编程软件要做的基本工作,就是软件的编程,现以梯形图编辑器为例介绍一些基本的编辑操作。

1、输入编程元件

梯形图编程元件(编程元素)主要有线圈,触点,指令盒,标号及连接线。:

方法一:功能图输出。首先在编辑窗口中光标定位,在功能图中选择元件型号,输入元件编码,按定 按钮就算完成某些元件的输入.

2、插入和删除

编程中经常用到插入和删除一行,一列,一逻辑行等。

- (1) 插入:将光标定位在要插入的位置,然后选择编辑菜单,执行菜单中的行插入就可以编程元件,从而实现逻辑行的插入。
- (2) 删除:首先通过鼠标选择要删除的逻辑行,然后利用编辑菜单中的行删除命令,以删除逻辑行。

对与元件的剪切,复制和粘贴等操作方法与上述类似。

编译

选择程序菜单下的"编译".程序开始编译。

三、下载与调试

STEP7-MICRO/WIN 编程软件提供一系列工具,可使用户直接在软件环境下调试并监视程序,打 开 STEP7-MICRO/WIN 文件(file),选择其中的下载,即可进行下载。